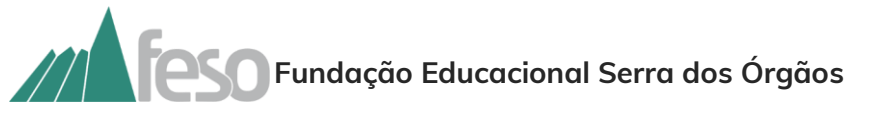

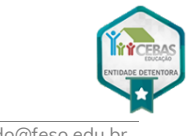

Gerência da Secretaria Executiva do Conselho Diretor – GSECD

Prezado(a) estudante e/ou responsável.

Considerando algumas dúvidas suscitadas, esclarecemos os seguintes tópicos:

## Como solicitar:

Acessar o Portal do Aluno - Secretaria - Requerimento - Renovação Bolsa de Estudo.

| Requerimentos                                        |                          |  |
|------------------------------------------------------|--------------------------|--|
|                                                      |                          |  |
| Disponíveis Solicitados                              |                          |  |
|                                                      |                          |  |
| Requerimentos disponíveis: Todos o                   | os grupos de atendimento |  |
| Тіро                                                 | Grupo de atendimento     |  |
| ALUGUEL DE ARMÁRIO                                   | CESO                     |  |
| BOLSA DE ESTUDO: CESO                                | CESO                     |  |
| BOLSA DE ESTUDO: FUNCIONÁRIO<br>OU DEPENDENTE - CESO | CESO                     |  |
| DECLARAÇÕES CESO                                     | CESO                     |  |
| ENTREGA DE DOCUMENTOS                                | CESO                     |  |
| RENOVAÇÃO DE BOLSA DE<br>ESTUDO                      | <b></b>                  |  |
| SOLICITAÇÕES DA TESOURARIA                           | UNIFESO                  |  |
| SOLICITAÇÕES DO SETOR DE<br>NEGOCIAÇÃO               | UNIFESO                  |  |
| 2ª CHAMADA DE PROVA                                  | CESO                     |  |
| 2ª VIA DE IDENTIDADE ESCOLAR                         | CESO                     |  |

Baixar o Termo de Renovação: link disponível na descrição do protocolo.

## Como anexar documentos:

A clicar no botão que **está no canto direito superior** você conseguirá anexar apenas 01 documento.

Você pode **juntar toda documentação em 01 arquivo** ou **anexar mais documentos**, conforme explicado logo abaixo.

| De                  | talhes do Re                                                                                                    | equerimento: 2023 v |            |            |                                       |  |  |
|---------------------|----------------------------------------------------------------------------------------------------|---------------------|------------|------------|---------------------------------------|--|--|
| Registro            | acadêmico                                                                                                    | Nom                 | 0          |            | Arquivo anexado com sucesso.          |  |  |
| Tipo de<br>RENOV    | Requerimento<br>AÇÃO DE BOLSA DE EST                                                                                                    | UDO                 |            |            | · · · · · · · · · · · · · · · · · · · |  |  |
| Descriçã<br>IMPORT  | Descrição<br>IMPORTANTE!! > Os documentos necessários serão enviados para o e-mail cadastrado em nosso sistema, e devem ser adicionados no mesmo protocolo. |                     |            |            |                                       |  |  |
| Procedir            | mentos                                                                                                    |                     |            |            |                                       |  |  |
| Acete               |                                                                                                    |                     |            |            |                                       |  |  |
| Valor do<br>R\$0,00 | serviço                                                                                                    |                     |            |            |                                       |  |  |
| Entrega             | da solicitação                                                                                                    |                     |            |            |                                       |  |  |
|                     |                                                                                                    | Local de Entrega    | Localidade | Taxa (R\$) | Prazo                                 |  |  |
| C                   | Solicitação Eletrônica                                                                                                    |                     | Padrão     | R\$ 0,00   |                                       |  |  |
| Custo Ti<br>R\$0,00 | otal                                                                                                    |                     |            |            |                                       |  |  |
| Solicitaç           | ão *                                                                                                    |                     |            |            |                                       |  |  |
| "Texto              | o : infiormar a solicitação"                                                                                                    |                     |            |            |                                       |  |  |
|                     |                                                                                                    |                     |            |            | Solicitar                             |  |  |

## Como anexar mais documentos:

Após ter anexado o 1º documento, clique em **"Solicitar"** no canto inferior direito e **confirme a abertura do requerimento**.

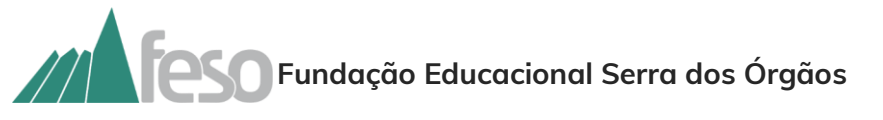

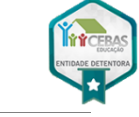

Gerência da Secretaria Executiva do Conselho Diretor – GSECD

bolsadeestudo@feso.edu.br

| Alciação *                        |                                                                         |           |  |  |
|-----------------------------------|-------------------------------------------------------------------------|-----------|--|--|
| "Texto : infiormar a solicitação" |                                                                         |           |  |  |
|                                   |                                                                         |           |  |  |
|                                   |                                                                         | ĥ         |  |  |
|                                   |                                                                         | Solicitar |  |  |
|                                   |                                                                         |           |  |  |
|                                   |                                                                         |           |  |  |
|                                   |                                                                         | conso     |  |  |
| reso                              | Confirmação de Requerimento                                             |           |  |  |
| al Serra dos Órgãos               |                                                                         |           |  |  |
|                                   | Você confirma a abertura do requerimento com base nos dados informados? |           |  |  |
| Detalhes do Requerimento: 2023 V  |                                                                         |           |  |  |
| ·                                 | Não Sim                                                                 |           |  |  |
|                                   |                                                                         |           |  |  |

Após, você deverá **reabrir o requerimento** e clicar em **"outras opções" – "enviar arquivos"** e anexar os demais documentos.

Você só irá conseguir anexar **01 arquivo por vez**, devendo **refazer este passo** para cada arquivo que deseja anexar.

| Requerimentos                                                                                                    |                                                         |                                 |
|----------------------------------------------------------------------------------------------------|---------------------------------------------------------|---------------------------------|
| Disponíveis Solicitados                                                                                                    |                                                         |                                 |
| Requerimentos Solicitados: Todos os grup                                                                                                    | ios de atendimento                                      | v                               |
| 🚯 Em andamento 🛛 👔 Concluído 🛛 🙆 Car                                                                                                    | ncelado                                                 |                                 |
| Pilata por h <sup>a</sup> Protocolo<br>RENOVAÇÃO DE BOLSA DE ESTUDO<br>Abertura: 0408/2023 10:52:03<br>Saldata Em andamento<br>Saldatação:<br>Em 0408/2023 10:53<br>"Facio: Informar a solicitação"<br>Diacuasão:<br>Solução: | Outzes ações ▼<br>Enviar arquivos<br>Adicionar discusta | Protocolo:<br>Etapa Abuak GSECD |
| Histórico de etapas                                                                                                    |                                                         |                                 |
| Data de conclusão: 04/08/2023 10:52:8                                                                                                    |                                                         |                                 |
| Arquivos                                                                                                    |                                                         |                                 |
| perfil socioeconômico<br><u> Download</u> Arquêxe DOCUMENTAÇÃO - RENOVAÇÃO - BOLSA pdf<br>Tamanhe: 151.86 KB                                                                                                    |                                                         |                                 |

## Fique atento aos prazos para a renovação da bolsa de estudo/2026.

A relação nominal dos bolsistas com o prazo para de entrega consta divulgada no site do UNIFESO – Benefícios – Bolsa de Estudo – Renovação de Bolsa de Estudo, <u>https://www.unifeso.edu.br/beneficios.php</u>

Atenciosamente,

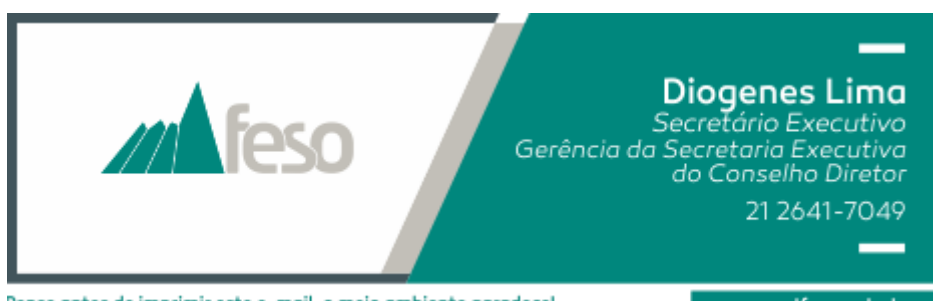

Pense antes de imprimir este e-mail, o meio ambiente agradece!

www.unifeso.edu.br